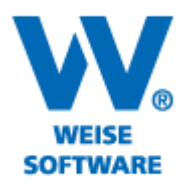

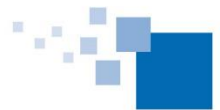

Softwareentwicklung für Architekten & Ingenieure seit 1996

ADRESSDATENBANK ERWEITERN UND STAMMDATENZUWEISUNG ÄNDERN

Sie können der Adressdatenbank neue Tabellen und Spalten hinzufügen. Um deren Inhalte in die Formulare übernehmen zu können, muss die Stammdatenzuweisung geändert werden. Gehen Sie bitte wie folgt vor:

1) Öffnen Sie die Adressdatenbank und klicken Sie hier auf "Tabelle" und dann auf "Neu". Untenstehendes Fenster wird geöffnet. Legen Sie eine neue Spalte an und vergeben Sie den entsprechenden Feldnamen.

| ₩                                                          | Neue Ta                                     | _ 🗆 🗙                       |                      |
|------------------------------------------------------------|---------------------------------------------|-----------------------------|----------------------|
| Sie können einen neuen Spa<br>Feldtyp aus der Liste auswäh | iltennamen del<br>Ien.                      | finieren oder einen anderen | 1 5///10             |
| Spaltenliste:                                              |                                             |                             |                      |
| Feldname                                                   | eldtyp                                      | Sichtbarkeit                | 💠 zum <u>A</u> nfang |
| 1 Datum                                                    | ext                                         | ✓                           | 1 nach oben          |
|                                                            |                                             |                             |                      |
|                                                            |                                             |                             | 👃 nach <u>u</u> nten |
|                                                            |                                             |                             | 😵 ans Ende           |
|                                                            |                                             |                             |                      |
| Neue Spalte Spalte jösch                                   | hen                                         |                             |                      |
| .2 Hilfe                                                   |                                             |                             | Abbrechen            |
|                                                            |                                             | $\overline{\mathbf{A}}$     |                      |
| Neue Spalte anle                                           | Neue Spalte anlegen 2. Spaltennamen angeben |                             |                      |

2) Sie werden nun aufgefordert der Tabelle einen Namen zu geben.

| Tabelle speichern                                      | ×            |
|--------------------------------------------------------|--------------|
| Bitte geben Sie einen Namen für die Tabelle ein: Datum |              |
|                                                        | OK Abbrechen |

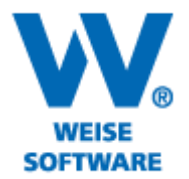

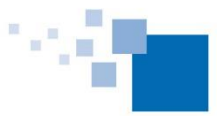

Softwareentwicklung für Architekten & Ingenieure seit 1996

3) In der Adressdatenbank wird nun die neue Tabelle mit der dazugehörigen Spalte angezeigt.Selbstverständlich können Sie mehrere Spalten in einer Tabelle anlegen.

| <b>H</b>                       | Adressdatenbank - Datum                                                                                             | - 🗆 🗙                       |
|--------------------------------|----------------------------------------------------------------------------------------------------|-----------------------------|
| : Tabelle Bearbeiten Ansicht S | uchen Filter Optionen Hilfe                                                                                         | Ξ.                          |
| 🔜 + - 🔏 🖻 🐴 🎋                  | 🕐 🔝 🎘 🧇 🗇 Übernehmen 🔞 Abbrechen 🥫                                                                                  |                             |
| III Verfügbare Tabellen        | Die Personendaten können sowohl Bauherr als auch<br>Entwurfsverfasser, Bauleiter, Grundstückseigentümer, etc. sein. | Datum 19.05.2014            |
| Personendaten                  |                                                                                                    |                             |
| Bauvorhaben                    | Um nach einer Spalte zu gruppieren, ziehen Sie die Spaltenüberschrift hier                                          |                             |
| Grundstück                     | Stammdaten Datum 🛆                                                                                                  |                             |
| Gemeinde                       | 1 Nicht zugeordnet                                                                                                  |                             |
| Bauaufsichtsbehörde            | 2 Nicht zugeordnet                                                                                                  |                             |
| Vergabehandbuch                | < 3 Datum ✓ 19.05.2014 →                                                                                            |                             |
| i → Datum                      | ₩ ₩ 4 3 von 3 >> >> ₩ ♥ < >>                                                                                        |                             |
|                                | Aktuell ausgewählte Stammdaten:                                                                                     |                             |
|                                | Rubrik Details                                                                                                    |                             |
|                                | Datum 19.05.2014                                                                                                    |                             |
|                                |                                                                                                    |                             |
|                                | < >                                                                                                    |                             |
|                                | Adr                                                                                                    | essDB-Version: 2014.1.2.0 🔡 |

4) Damit die Daten der neuen Tabelle (im Beispiel wird das Datum verwendet) auch in das entsprechende Formular übernommen wird, muss eine Stammdatenzuweisung durchgeführt werden.

Nehmen Sie dazu zuerst die entsprechende Auswahl/Zuweisung in der Adressdatenbank vor und gehen Sie auf "Anwenden". Markieren Sie dann im Formular das entsprechende Feld in das die Daten übernommen werden sollen. Das Feld ändert seine Farbe in Rosa.

| Die Gemeinde ist unabhängig von der Einwilligung des/der Bau-<br>herm/in zur Bekanntgabe des Bauvorhabens in der Tagesordnung<br>des Gemeinderats oder des zuständigen Ausschusses verpflichtet<br>und zudem berechtigt, über die Sitzung im örtlichen Amtsblatt zu<br>berichten. | Bauherr/in | Text bearbeiten |
|----------------------------------------------------------------------------------------------------|------------|-----------------|
|                                                                                                    |            |                 |

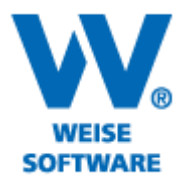

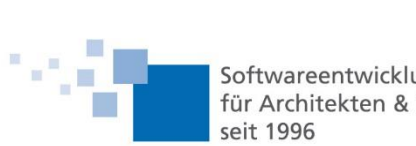

Softwareentwicklung für Architekten & Ingenieure

Klicken Sie nun in der Menüleiste unter "Bearbeiten" auf den Befehl "Stammdaten zuweisen…", das folgende Fenster wird geöffnet:

| E Stammdaten zuweisen                                                                                                    | - 🗆 🗙           |
|----------------------------------------------------------------------------------------------------|-----------------|
| Sie können Stammdaten einem bestimmten Formularfeld zuordnen oder bestehende<br>Zuordnungen ändern.<br>Eine detailliette Erläuterung finden Sie in der Onlinehilfe bzw. dem Demovide<br>1 | P               |
| Rubrik: Datum 🗸                                                                                                    | 3               |
| Bezeichnung<br>Datum 2                                                                                                    | Hinzufügen<br>V |
| < >>                                                                                                    |                 |
| Vorschau:                                                                                                    |                 |
| <datum;datum></datum;datum>                                                                                                    | ^               |
| <4                                                                                                    | >               |
| Hilfe Demovideo OK                                                                                                    | Abbrechen       |

Wählen Sie hier unter "Rubrik" die entsprechende Tabelle (1), markieren Sie die gewünschte Spalte (2) und betätigen Sie die Schaltfläche "Hinzufügen" (3) und danach "OK" (4).

Wechseln Sie abschließend in der Menüleiste unter "Formular" auf den Menüpunkt "Daten übernehmen". Ihre Daten werden daraufhin ins Formular übernommen.

| Die Gemeinde ist unabhängig von der Einwilligung des/der Bau-<br>herm/in zur Bekanntgabe des Bauvorhabens in der Tagesordnung<br>des Gemeinderats oder des zuständigen Ausschusses verpflichtet<br>und zudem berechtigt, über die Sitzung im örtlichen Amtsblatt zu<br>berichten. | Bauherr/in | Datum, Unterschrift.<br>19.05.2014 |
|----------------------------------------------------------------------------------------------------|------------|------------------------------------|
|                                                                                                    |            |                                    |